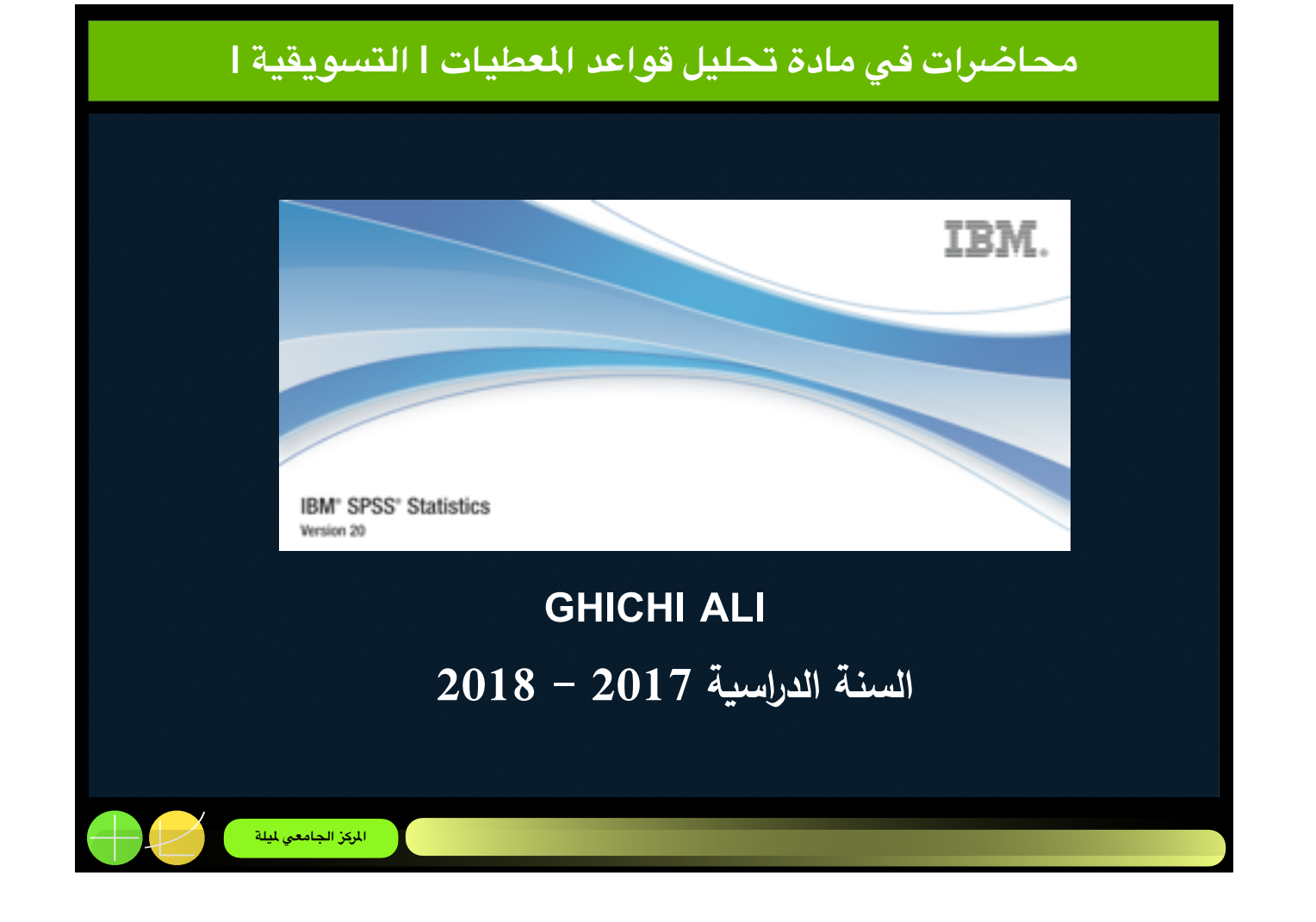

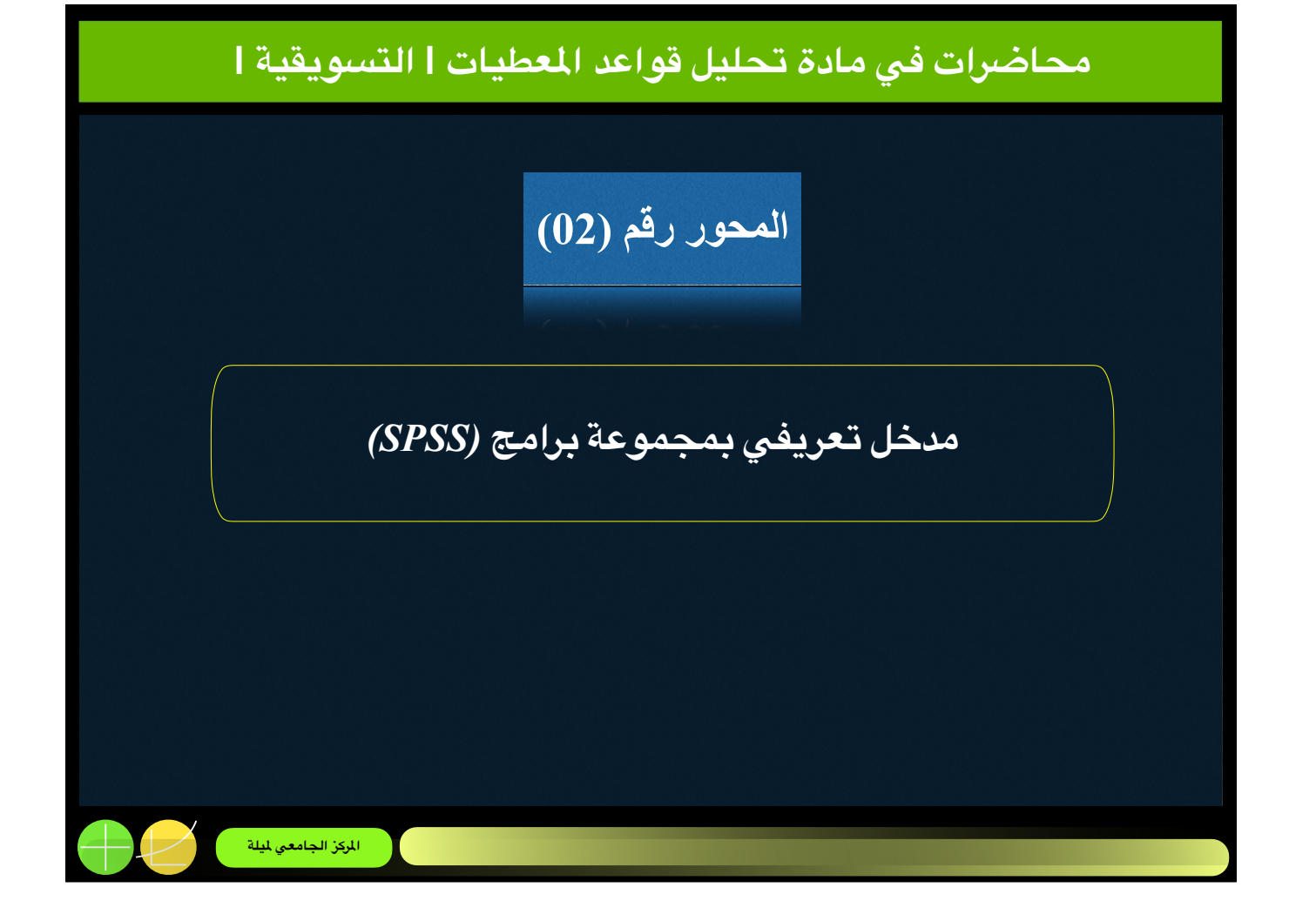

| يعة برامج (SPSS)                                 | المحور رقم (02) مدخل تعريفي بمجمو                       |
|--------------------------------------------------|---------------------------------------------------------|
| (Introduction on SPSS Software)                  | مقدمة حول مجموعة برامج SPSS                             |
| (Data input)                                     | إدخال البيانات                                          |
| Data Creation in SPSS                            | · استحداث البيانات في (SPSS)                            |
| • Defining Variables in the Variable View        | <ul> <li>تعريف المتغيرات في شاشة عرض المتغير</li> </ul> |
| • Inputting data from other application programs | <ul> <li>إدخال البيانات من برامج أخرى</li> </ul>        |
| (Data editing)                                   | تحرير البيانات                                          |
| • Creating/calculating a new variable            | <ul> <li>استحداث/ حساب متغیر جدید</li> </ul>            |
| • Research on a subset of observations           | <ul> <li>البحث في مجموعة فرعية من الملاحظات</li> </ul>  |
| • Splitting the data file                        | <ul> <li>تقسيم قاعدة البيانات</li> </ul>                |
| Recoding variables                               | • إعادة ترميز المتغيرات                                 |
| المركز الجامعي لميلة                             |                                                         |

## المحور رقم (02) 🔰 مدخل تعريفي بمجموعة برامج (SPSS) 🔰

(Introduction on SPSS Software)

مقدمة حول مجموعة برامج SPSS

## SPSS (Statistical Package for the Social Sciences)

Is a widely distributed software program which allows data to be analysed. This may involve simple descriptive analyses as well as more advanced techniques, such as multivariate analysis. SPSS consists of different modules. This means that in addition to the basic module (Base System), there are also other modules. These are normally destined for more advanced and specialized analyses (for example, the AMOS module, SPSS Data Entry module). SPSS works with different screens for each type of action (for example data input, output, programming, etc.).

## Extension

- Data files are indicated by the extension *sav*.
- Output screen is indicated by extension *spo or .spv*.
- Syntax screen is indicated by extension .*sps*.

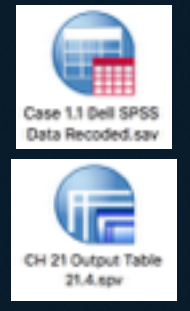

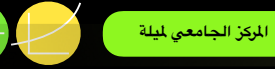

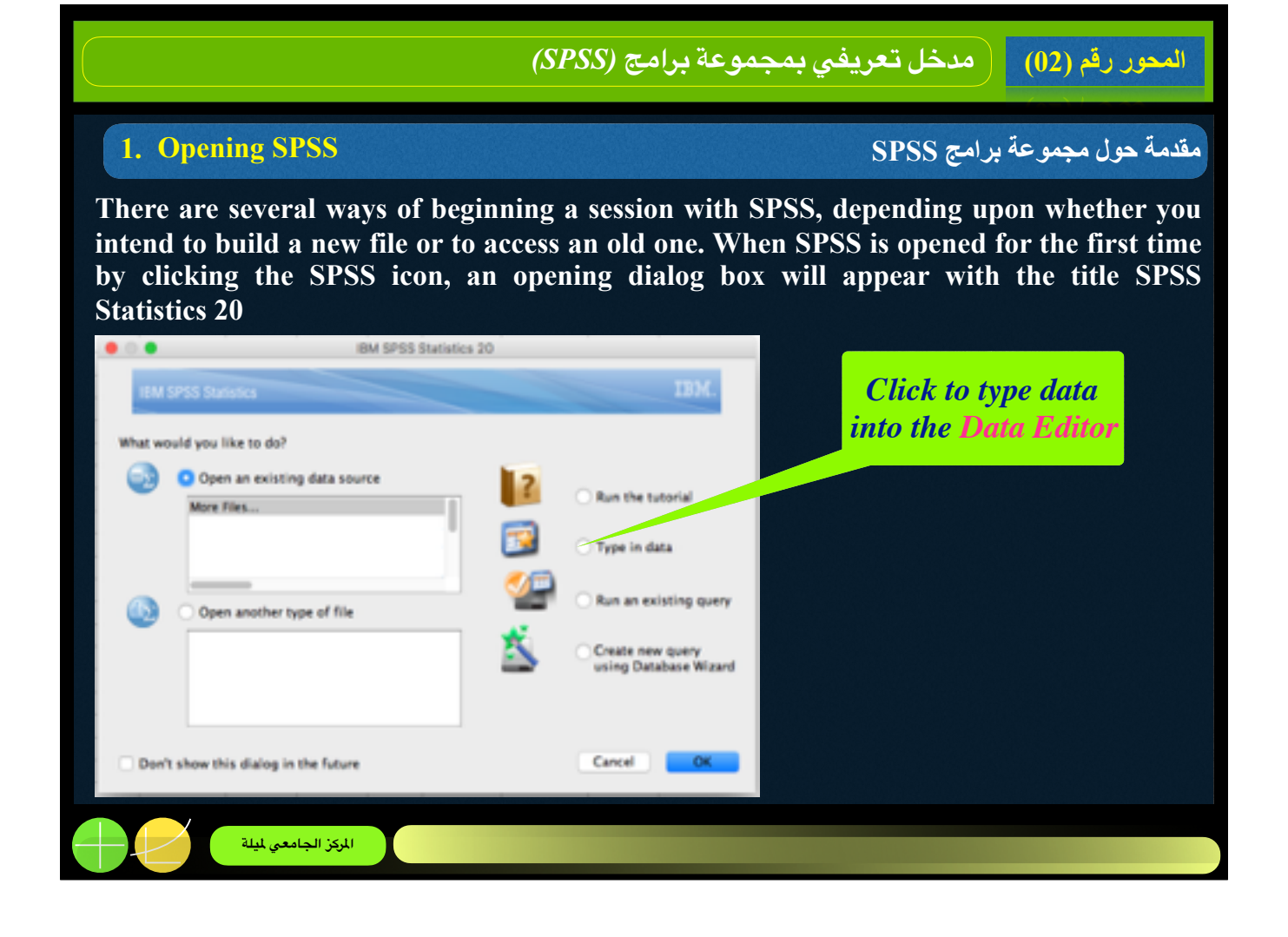

|                           |                                         |                        |              | (SPSS                           | برامج (ا                        | موعة     | قم (02) مدخل تعريفي بمج | محور ر |
|---------------------------|-----------------------------------------|------------------------|--------------|---------------------------------|---------------------------------|----------|-------------------------|--------|
| . The                     | SPSS St                                 | atistics D             | ata E        | ditor                           |                                 |          | مجموعة برامج SPSS       | مة حوز |
| Th                        | e highlighted c<br>I that is curren     | tell is the thy active |              | This area dis;<br>of the currer | plays the val<br>tity active ce | ue<br>II |                         |        |
| 🔛 Enrichmen               | t.SAV [DataSet3]                        | - SPSS Data Edit       | м            | -                               | 00                              | x        |                         |        |
| Ele Est y                 | jew Qata Ire                            | earung Bridgen         | Graphs       | Utilities Add-g                 | ns <u>Wi</u> ndow               | Beb      |                         |        |
| 🗁 🖩 🐣                     | E + + + + + + + + + + + + + + + + + + + | <u>}{#</u>             | - +ii 🗈      | 🗄 🕀 🚟                           | 00                              |          |                         |        |
| 1 : chapters              | 44                                      |                        |              |                                 | fisible: 2 of 2 V               | ariables |                         |        |
|                           | chapters                                | enrich                 | var          | Var                             | var                             |          |                         |        |
| 1                         | 4.00                                    | 27.00                  |              |                                 |                                 | -        |                         |        |
| 2                         | 1.00                                    | 48.00                  |              |                                 |                                 |          |                         |        |
| 3                         | 2.00                                    | 46.00                  |              |                                 |                                 |          |                         |        |
| 4                         | 2.00                                    | 44.00                  |              |                                 |                                 | _        |                         |        |
| 5                         | 2.00                                    | 42.00                  |              |                                 |                                 |          |                         |        |
| 6                         | 3.00                                    | 40.00                  |              |                                 |                                 |          |                         |        |
| 7                         | 7.00                                    | 17.00                  |              |                                 |                                 |          |                         |        |
|                           | A                                       | _                      |              |                                 |                                 |          |                         |        |
| Data View                 | Variable View                           |                        |              |                                 |                                 |          |                         |        |
|                           |                                         | 1                      | SPSS I       | hocessor is rea                 | dy                              |          |                         |        |
| This show<br>currently in | ws that we are<br>the 'Data View        | r                      | We<br>switch | can click he<br>to the 'Variab  | ne to<br>Ne View'               |          |                         |        |
|                           |                                         |                        |              |                                 |                                 |          |                         |        |
|                           | للجامعي لميلة                           | المركز                 |              |                                 |                                 |          |                         |        |

The Data Editor provides two alternative windows: (Variable View contains the names and details of the variables in the data set). (Data View is an array like a spreadsheet, into which the user can either type new data or enter data from a stored file).

| المحور رفم (02) مدخل تعريفي بمجموعة برامج (SPSS)                                                                                                    |
|----------------------------------------------------------------------------------------------------|
| مقدمة حول مجموعة برامج SPSS: (شاشة العارض) (3. OUTPUT VIEWER)                                                                                                    |
| Output7 [Document7] - IBM SPSS Statistics Viewer          File       Edit       View       Data       Transform       Insert       Format       Analyze       Graphs       Utilities       Add-ons       Window       Help         Image: Statistics Viewer       Image: Statistics Viewer       Image: Statis       Image: Statistics Viewer |
| IBM SPSS Statistics Processor is ready Unicode:ON                                                                                                    |

- 1. The Output Viewer window: is divided into two sections, or frames. The left frame contains an outline of the content in the Output Viewer. This outline is especially useful when you have run many SPSS commands and need to locate a particular section of output easily. The right frame contains the actual output.
- 2. An Output Viewer window can be saved as: a viewer file (\*.spv) so that you can review it again without having to re-run the same commands in SPSS. To save an Output Viewer window, click File > Save As. Alternatively, you can export some or all of the contents in the Viewer window to a new document or image file by clicking File > Export. In general, you can export all content as a PDF (\*.pdf), a PowerPoint file (\*.xls or \*.xlsx), a Word file (\*.doc or \*.docx), an HTML file (\*.htm), or a text file (\*.txt). Graphs can be saved as \*.bmp, \*.emf, \*.eps, \*.jpeg, \*.png, or \*.tif.

|         |                              | المحور رقم (02) مدخل تعريفي بمجموعة برامج (SPSS)                                                   |
|---------|------------------------------|----------------------------------------------------------------------------------------------------|
| (4.SPSS | 5 Toolbar Shortcu            | مقدمة حول مجموعة برامج SPSS: (شريط الأدوات) (ts)                                                   |
| lcon    | Tooltip                      | Description                                                                                        |
| 2       | Open data<br>document        | Open a datafile. Equivalent to File > Open > Data.                                                 |
|         | Save this document           | Save the active dataset. Equivalent<br>to File > Save or <mark>Ctrl</mark> + <mark>S</mark>        |
|         | Print                        | Print the contents of the active data view window.<br>Not recommended. Equivalent to File > Print. |
| Ξ.      | Recall recently used dialogs | Shows the list of most recently used dialog windows.<br>Use when you need to re-run an analysis.   |
|         | Undo a user<br>action        | Equivalent to Edit > Undo (in the drop-down menus)<br>or <mark>Ctrl</mark> + <mark>Z</mark> .      |
|         | Redo a user<br>action        | Equivalent to Edit > Redo (in the drop-down menus)<br>or <mark>Ctrl</mark> + <mark>Y</mark> .      |
|         | المركز الجامعي لميلة         |                                                                                                    |

1. By default, the Data View window: has the following shortcuts for common tasks.

|       |                                  | المحور رقم (02) مدخل تعريفي بمجموعة برامج (SPSS)                                                                                                    |
|-------|----------------------------------|----------------------------------------------------------------------------------------------------|
| (4.SP | PSS Toolbar Sho                  | مقدمة حول مجموعة برامج SPSS: (شريط الأدوات) تابع (prtcuts)                                                                                                    |
| lcon  | Tooltip                          | Description                                                                                                    |
|       | Go to<br>case                    | Jump to a specific case (row) in the active dataset.<br>Equivalent to Edit > Go to Case.                                                                                                    |
|       | Go to<br>variable                | Jump to a specific variable (column) in the active dataset.Equivalent to Edit > Go to Variable.                                                                                                    |
|       | Variables                        | View the variable name, labels, type, measurement level,<br>missing value codes, and value labels for all variables<br>in the active window. Equivalent to Utilities > Variables.                                           |
| 2     | Run<br>descriptive<br>statistics | Variables are summarized with a frequency table; scale<br>variables are summarized using mean, median, standard<br>deviation, range, minimum, and maximum. Equivalent to<br>Analyze > Descriptive Statistics > Frequencies. |
|       | المركز الجامعي لميلة             |                                                                                                    |

|       |                      | المحور رقم (02) مدخل تعريفي بمجموعة برامج (SPSS)                                                                                                    |  |  |  |  |  |  |
|-------|----------------------|----------------------------------------------------------------------------------------------------|--|--|--|--|--|--|
| (4.5) | PSS Toolbar Sh       | مقدمة حول مجموعة برامج SPSS: (شريط الأدوات) تابع ortcuts)                                                                                                    |  |  |  |  |  |  |
| lcon  | Tooltip              | Description                                                                                                    |  |  |  |  |  |  |
| âà    | Find                 | Search for a value or observation in the dataset, or search and replace a value or observation in the dataset.                                                                                                    |  |  |  |  |  |  |
|       |                      | Equivalent to Edit > Find and Edit > Replace, or Ctrl + F and<br>Ctrl + H , respectively.                                                                                                    |  |  |  |  |  |  |
| *     | Insert               | Insert a case between two existing cases.                                                                                                    |  |  |  |  |  |  |
|       | cases                | Equivalent to Edit > Insert Cases.                                                                                                    |  |  |  |  |  |  |
|       | Insert               | Insert a new variable between two existing variables.                                                                                                    |  |  |  |  |  |  |
| *     | variable             | Equivalent to Edit > Insert Variable.                                                                                                    |  |  |  |  |  |  |
|       | Split file           | Stratify your analyses based on a categorical variable. For<br>Exp, if the variable Gender is selected in Split File, running<br>descriptive statistics on any other variables will produce<br>descriptives for males and females separately. Equivalent to<br>Data > Split File. |  |  |  |  |  |  |
|       | المركز الجامعي لميلة |                                                                                                    |  |  |  |  |  |  |

|       |                         | المحور رقم (02) مدخل تعريفي بمجموعة برامج (SPSS)                                                                                                    |
|-------|-------------------------|----------------------------------------------------------------------------------------------------|
| (4.SP | SS Toolbar Sho          | مقدمة حول مجموعة برامج SPSS: (شريط الأدوات) تابع (rtcuts)                                                                                                    |
| lcon  | Tooltip                 | Description                                                                                                    |
|       | Weight<br>cases         | Set a weighting variable.<br>Equivalent to Data > Weight Cases.                                                                                                    |
|       | Select<br>cases         | Extract a set of cases to a new datafile based on some criteria, or apply a filter variable. Equivalent to Data > Select Cases.                                                                                                    |
| <br>କ | Value<br>labels         | Toggle whether the raw data or the value label is displayed<br>in the Data View window. Equivalent to View > Value Labels.                                                                                                    |
| Ø     | Use<br>variable<br>sets | Select or unselect sets of variables to show in the active<br>window. Equivalent to Utilities > Use Variable Sets. Note that<br>you must first define a variable set. (Utilities > Define<br>Variable Sets) in order for this to be useful. |
|       | المركز الجامعي لميلة    |                                                                                                    |

|                                                  |                             |                             |                       | (SPSS)                | : برامج           | بمجموعة               | تعريفي            | مدخل                  | قم (02)             | المحور ر  |
|--------------------------------------------------|-----------------------------|-----------------------------|-----------------------|-----------------------|-------------------|-----------------------|-------------------|-----------------------|---------------------|-----------|
| (Ex                                              | ecuting                     | Comm                        | ands in SP            | 'SS)                  |                   | الأوامر)              | SP: (تنفيذ        | برامج SS              | مجموعة              | مقدمة حول |
| SPSS of<br>comman                                | iers two<br>ds.             | basic v                     | ways of wo            | orking w              | ith you           | ır data: d            | lrop-dow          | /n menu               | s and sy            | /ntax     |
| · Drop-o<br>by usi                               | lown me<br>ng drop-         | enus: U<br>down i           | sers who a<br>nenus.  | are new               | to SPS            | SS typica             | Ily learn         | the soft              | ware                |           |
| <u>File</u>                                      | dit <u>V</u> iew            | <u>D</u> ata                | Transform             | Analyze               | Graphs            | Utilities             | Add- <u>o</u> ns  | Window                | <u>H</u> elp        |           |
| <ul> <li>Syntax<br/>syntax<br/>perfor</li> </ul> | Comma<br>Syntax<br>n on the | ands: A<br>is a co<br>data. | dvanced u<br>ommand-d | users ca<br>riven lai | n inter<br>nguage | act with<br>that tell | SPSS by<br>s SPSS | / writing<br>what act | their ov<br>ions to | vn        |
| <u>F</u> ile E                                   | dit <u>V</u> iew            | <u>D</u> ata                | Transform             | Analyze               | <u>G</u> rap      | hs <u>U</u> tiliti    | es                |                       |                     |           |
| New                                              |                             |                             |                       |                       | 1                 | 🕞 <u>D</u> ata        |                   |                       |                     |           |
| Oper                                             | 1                           |                             |                       |                       |                   | 🕑 Syntax              |                   |                       |                     |           |
|                                                  |                             |                             |                       |                       |                   |                       |                   |                       |                     |           |
|                                                  |                             |                             |                       |                       |                   |                       |                   |                       |                     |           |

- 1. These are the menus that you see across the toolbar at the top of the screen--e.g., File, Edit, View, Data, etc. These menus provide the options you need for performing specific actions on your data. Clicking on any one of the menus will produce a list of menu items. You may then select a specific menu item from the list to perform specific actions.
- 2. Using syntax commands (rather than drop-down menus) is preferable for several reasons:
- 3. Syntax allows users to write commands that are not available via drop-down menus.
- 4. Syntax provides a useful log of what steps you have taken while working with your data.
- 5. Syntax allows you to easily edit your commands, in any order, rather than having to re-select each drop-down command if you decide to change some part of your analysis.
- 6. Syntax allows you to consistently reproduce your commands, which is important for validating your methods.

7. Overall, syntax offers more flexibility, a clearer record, and greater ease in making changes and re-running commands. It does take some practice to learn to write the basic command language, but once you learn the language the benefits of working with data in this way will become very clear.

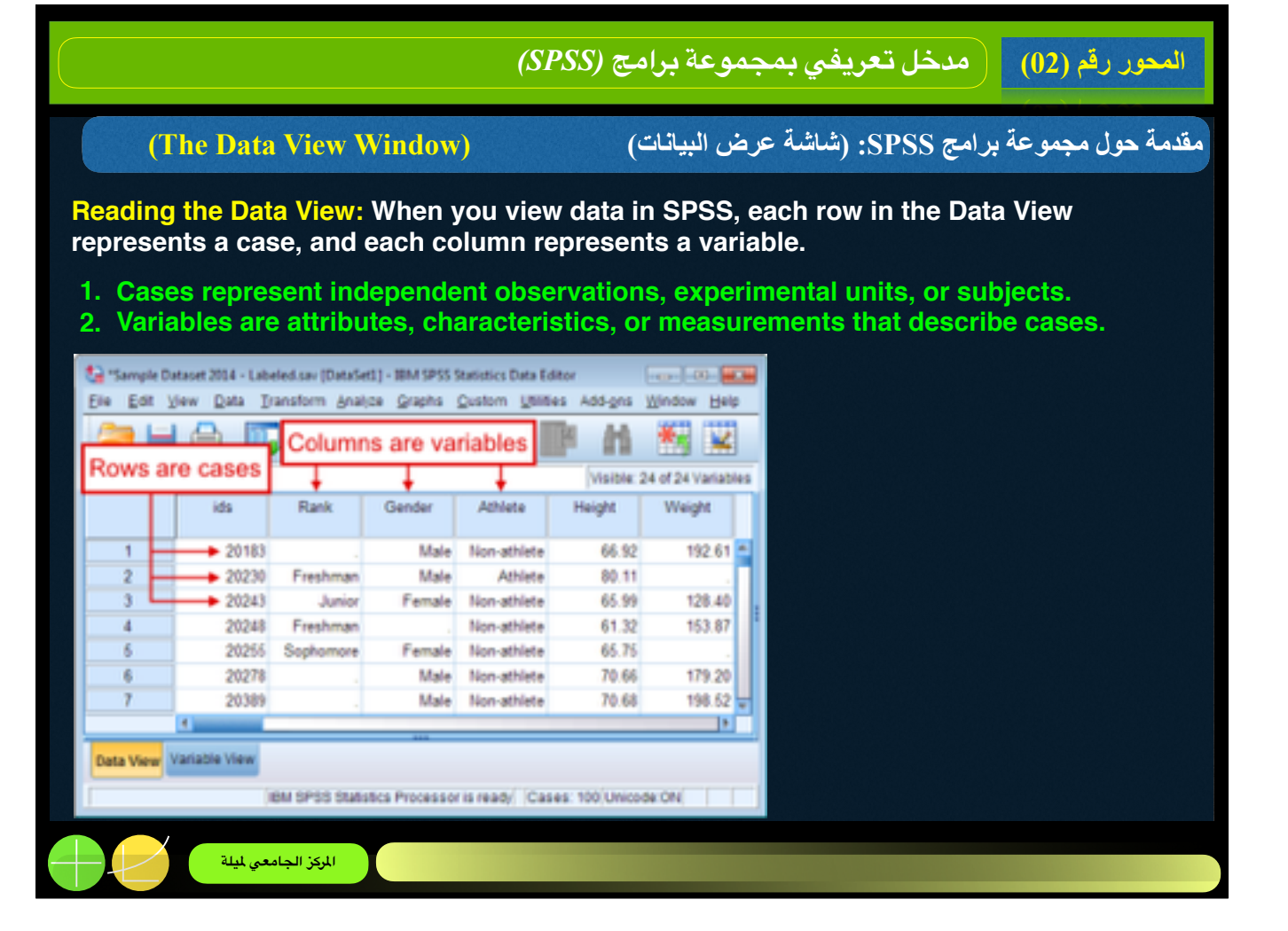

- 1. For example: if the data are based on a survey of college students, then each row in the data would represent a specific college student who participated in the study.
- 2. For example: your data might include information such as each college student's date of birth, grade point average (GPA), date of enrollment, and date of graduation. Each of these pieces of information is a variable that describes each case (college student).

| (SPS)                                                                                                    | برامج (S             | جموعة ا                           | في بم                | ل تعريا                | مدخ                | م (02)               | المحور رة          |
|----------------------------------------------------------------------------------------------------|----------------------|-----------------------------------|----------------------|------------------------|--------------------|----------------------|--------------------|
| (Viewing Multiple Sections)                                                                                      | دة)                  | ىرض متعا                          | شاشة ع               | ) :SPS                 | برامج S            | مجموعة               | مقدمة حول          |
| View multiple sections of your data simulation the Data View window into multiple sections click Window > Split. | iltaneou<br>ions tha | <mark>isly:</mark> Th<br>it can b | e Split<br>e view    | t option<br>ed sim     | n allov<br>Iultane | vs you t<br>eously,  | o divide           |
| Window Help                                                                                                    | ta Sample Da         | taset 2014 sav (Da                | n/Set1) - 10M S      | PSS Statistics De      | ta Editor          |                      |                    |
| Solf                                                                                                    | <u>File Edt</u>      | Vew Data                          | Transform            | Analyze Gra            | ipha Utilite       | a Add- <u>o</u> na j | lindow Help        |
| Minimize All Windows                                                                                             | 2                    | I 🖨 🛄                             | <b>IIIIIIIIIIIII</b> | × 🗄 (                  |                    | E 26                 | 🏝 🛒 📄              |
| Reset Dialog Sizes and Positions                                                                                 | 251 : Athlete        | 1                                 |                      |                        |                    | Visible              | 31 of 31 Variables |
| Reset Darlog obes and Posteons                                                                                   |                      | ids                               | Gender               | Athiete                | Rank               | State                | Height             |
|                                                                                                    | 1                    | 26582                             | Male                 | Athlete                | _                  |                      | 73 *               |
|                                                                                                    | 2                    | 46919                             | Female               | Athlete                |                    | in state             | 72                 |
|                                                                                                    | 3                    | 27496                             | Female               | Non-athlete            |                    | . In state           | 67                 |
|                                                                                                    | 4                    | 40303                             | Female               | Non-athlete            |                    |                      | 59                 |
|                                                                                                    | 6                    | 23643                             | Male                 | Achiete<br>Non-athlate |                    | in state             | 11.7               |
|                                                                                                    | 7                    | 46363                             | Famala               | Non-athlata            |                    | in state             | 61.4               |
|                                                                                                    | 8                    | 41291                             | Male                 | Athlete                |                    | Out of state         | 71                 |
|                                                                                                    | 9                    | 26154                             | Female               | Non-athlete            |                    | in state             | 58                 |
|                                                                                                    | 10                   | 25871                             | Male                 | Athlete                |                    | in state             |                    |
|                                                                                                    | 11                   | 44115                             | Female               | Non-athlete            |                    | in state             | 69                 |
|                                                                                                    | 12                   | 3/701                             | Female               | Athlete                |                    | in state             |                    |
|                                                                                                    | Data View            | Variable View                     |                      |                        |                    |                      |                    |
|                                                                                                    |                      |                                   | iow :                | OP00 Statistica        | Processor is       | ready Unice          | de ON              |
|                                                                                                    |                      |                                   |                      |                        |                    |                      |                    |
|                                                                                                    |                      |                                   |                      |                        |                    |                      |                    |
| المركز الجامعي لميلة                                                                                             |                      |                                   |                      |                        |                    |                      |                    |

1. Now the Data Editor window is partitioned into four sections. The upper and lower sections, as well as the left and right sections, are controlled by separate scroll bars.

| Looking for specific Case or variable       SPSS provides a way of quickly jumping to specific cases or variables in your dataset in the Data View window.         SPSS provides a way of quickly jumping to specific cases or variables in your dataset in the Data View window.         To jump to a specific case number:         1. Click the Go to case icon         Image: Click Edit > Go to Case.         2. Enter the case number         3. Click Go         Image: Click Edit > Go to Case.         3. Click Go         Image: Click Edit > Go to Case.         3. Click Go         Image: Click Edit > Go to Case.         3. Click Go         Image: Click Edit > Go to Case.         Image: Click Edit > Go to Case.         3. Click Go         Image: Click Edit > Go to Case.         3. Click Go         Image: Click Edit > Go to Case.         Image: Click Edit > Go to Case.         Image: Click Edit > Go to Case.         Image: Click Edit > Go to Case.         Image: Click Edit > Go to Case.         Image: Click Edit > Go to Case.         Image: Click Edit > Go to Case.         Image: Click Edit > Go to Case.         Image: Click Edit > Go to Case.         Image: Click Edit > Go to Case.         Image: Click Edit > Go to Case.         Image: Click Edit                                                                                                    | ج (SPSS)                                                                                                    | المحور رقم (02) مدخل تعريفي بمجموعة برام                                                                                                    |
|----------------------------------------------------------------------------------------------------|----------------------------------------------------------------------------------------------------|----------------------------------------------------------------------------------------------------|
| <ul> <li>SPSS provides a way of quickly jumping to specific cases or variables in your dataset in the Data View window.</li> <li>To jump to a specific case number: <ul> <li>1. Click the Go to case icon</li> <li>Click Edit &gt; Go to Case.</li> </ul> </li> <li>2. Enter the case number</li> <li>3. Click Go</li> </ul> <li> <ul> <li>Click Edit &gt; Go to gase number:</li> <li>Click Edit &gt; Go to gase number:</li></ul></li> | (Looking for specific Case or variable                                                                                                    | مقدمة حول مجموعة برامج SPSS: السجل والمتغير (e                                                                                                    |
| <ul> <li>To jump to a specific case number:</li> <li>1. Click the Go to case icon icick Edit &gt; Go to Case.</li> <li>2. Enter the case number</li> <li>3. Click Go</li> <li>IIIIIIIIIIIIIIIIIIIIIIIIIIIIIIIIIIII</li></ul>                                                                                                    | SPSS provides a way of quickly jumping to in the Data View window.                                                                                    | specific cases or variables in your dataset                                                                                                    |
| <ul> <li>1. Click the Go to case icon icon icon click Edit &gt; Go to Case.</li> <li>2. Enter the case number</li> <li>3. Click Go</li> <li>1. Click the Go to variable icon click Edit &gt; Go to variable.</li> <li>3. Click Go</li> <li>3. Click Go</li> <li>4. Click the Go to variable icon click Edit &gt; Go to variable.</li> <li>3. Click Go</li> <li>4. Click the Go to variable icon click Edit &gt; Go to variable.</li> <li>4. Click the Go to variable icon click Edit &gt; Go to variable.</li> <li>5. Enter the variable number</li> <li>3. Click Go</li> <li>5. Click Go</li> <li>6. Click Edit &gt; Go to variable.</li> <li>6. Enter the variable number</li> <li>3. Click Go</li> </ul>                                                                                                    | To jump to a specific case number:                                                                                                    | To jump to a specific variable number:                                                                                                    |
|                                                                                                    | <ol> <li>Click the Go to case icon</li> <li>Click Edit &gt; Go to Case.</li> <li>Enter the case number</li> <li>Click Go</li> <li>Click Go</li> </ol> | <ol> <li>Click the Go to variable icon<br/>Click Edit &gt; Go to variable.</li> <li>Enter the variable number</li> <li>Click Go</li> <li>Click Go</li> </ol> |

1. This is an especially useful option for large datasets that include hundreds of cases and variables.

|                                                                                                    | المحور رقم (02) مدخل تعريفي بمجموعة برامج (SPSS)                                                                                                    |
|----------------------------------------------------------------------------------------------------|----------------------------------------------------------------------------------------------------|
| (Using SPSS Syntax                                                                                                | مقدمة حول مجموعة برامج SPSS: لغة البرمجة في SPSS ()                                                                                                    |
| SPSS syntax is a programi<br>commands that run SPSS                                                               | ming language that is unique to SPSS. It allows you to write procedures, rather than using the graphical user interface.                                                                               |
| In SPSS syntax, placing ar<br>the start of a line will turn a<br>create a new, un-comment<br>with the color gray. | n asterisk (*) or a forward-slash followed by an asterisk (//*) at<br>all text on that line into a comment. Hitting the Enter key will<br>red line. Typically, comments in SPSS syntax are color-coded |
|                                                                                                    |                                                                                                    |
| Dark blue/purple                                                                                                  | Procedure names: execution statements                                                                                                    |
| Green                                                                                                    | Statements associated with the given procedure                                                                                                    |
| Dark red/orange                                                                                                   | Option keywords                                                                                                    |
| Grav                                                                                                    | Comments                                                                                                    |
| Black                                                                                                    | Variable names: other text                                                                                                    |
|                                                                                                    |                                                                                                    |
| المركز الجامعي لميلة                                                                                              |                                                                                                    |

- 1. **TIP:** You can view the content of a syntax file (\*.sps) using a text editor like Notepad or Notepad++, even on computers that do not have SPSS installed.
- 2. Note: You can copy the syntax from an output window and paste it into a new Syntax Editor window to re-use, modify, and save the syntax. To copy syntax from the output (in the Output Viewer window), simply click the syntax, copy it, and paste it into a Syntax Editor window.
- 3. In general, if you are working on a major project (like a thesis, dissertation, or research for publication), or if you are collaborating with others on data analysis, we strongly recommend using SPSS syntax.

| (SI                                                                                                    | نم (02) مدخل تعريفي بمجموعة برامج (PSS                      | المحور رة |
|----------------------------------------------------------------------------------------------------|-------------------------------------------------------------|-----------|
| (Using SPSS Syntax)                                                                                       | مجموعة برامج SPSS: لغة البرمجة في SPSS                      | مقدمة حول |
| OPENING THE SYNTAX EDITOR<br>To open a new Syntax Editor window                                           | v, click File > New > Syntax.                               |           |
| 🔚 IBM SPSS Statistics Syntax Editor                                                                       |                                                             |           |
| Eile Edit View Data Transform Analyze Graphs                                                              | s Utilities Add <u>ons Run Tools Window H</u> elp           |           |
| 🛛 🜌 🌆 🐼 🐼 🗶 🌑 🤇                                                                                           | 🔮 🏬 🛄 🔚 Active: DataSet3 🖜                                  |           |
|                                                                                                    |                                                             |           |
| BM SPSS Statistics                                                                                        | Processor is ready Unicode:ON[Ln 1 Col 1] NUM               |           |
| EXECUTING SYNTAX COMMANDS<br>To execute (or run) the commands, hi<br>Selection, or press Ctrl + R on your | ighlight the lines you want to run, then click<br>keyboard. | (Run >    |
| المركز الجامعي لميلة                                                                                      |                                                             |           |

1. After you've opened a Syntax Editor window, you can start writing your syntax directly in this window. Alternatively, you can generate syntax while using the graphical user interface: almost all SPSS procedures accessed through the dropdown menus can generate syntax by clicking the Paste button instead of clicking OK/Run. After clicking the Paste button, the new syntax will automatically be added to your open Syntax Editor window.

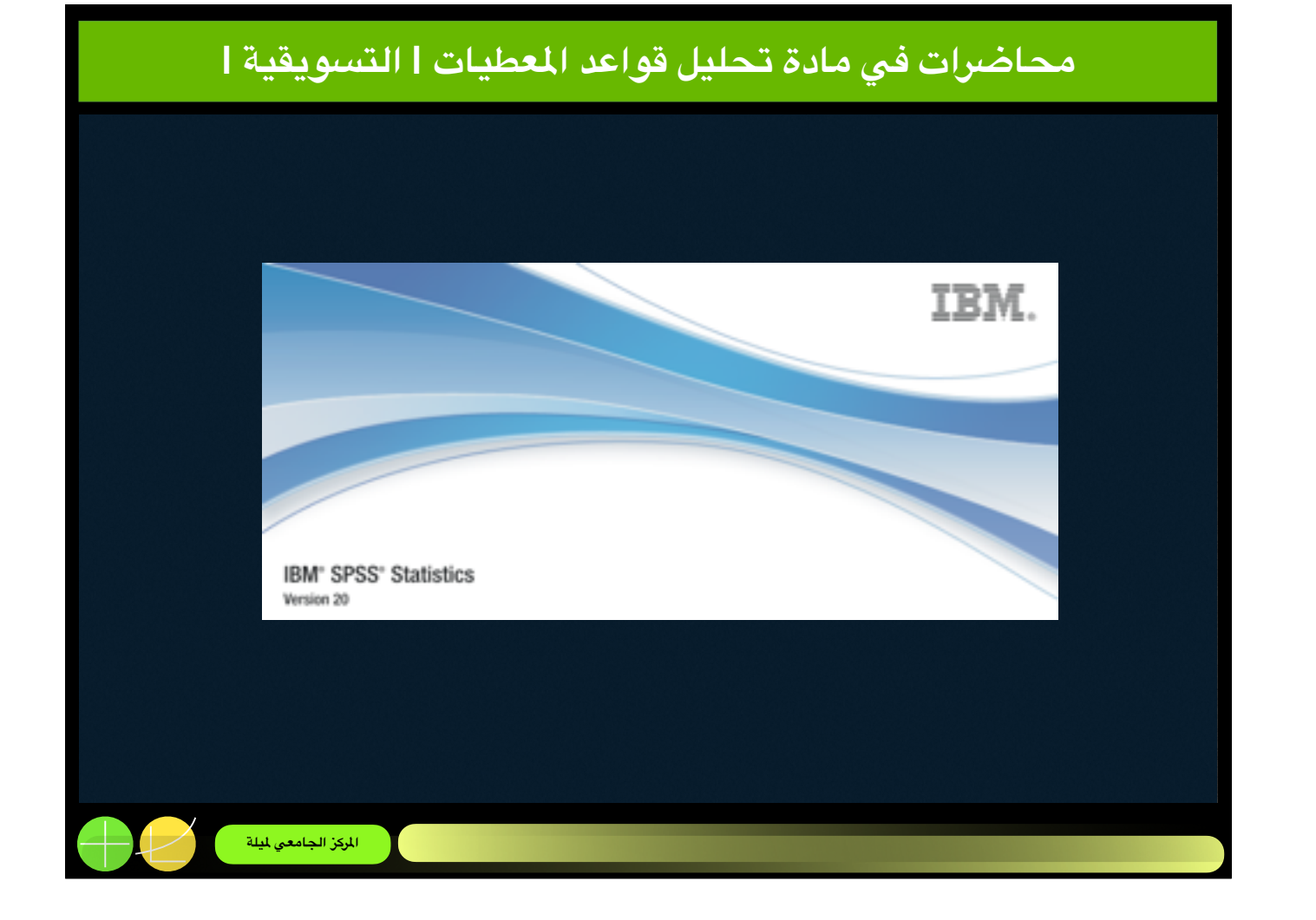